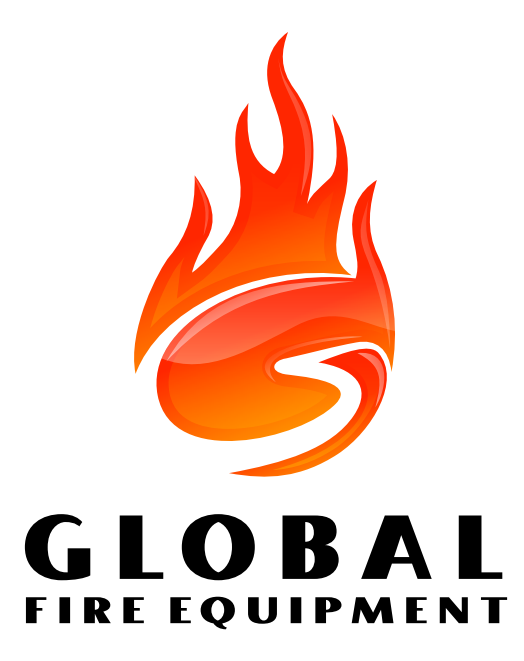

# **GFE-TCP-WEB**

INTERFACE DE ACESSO REMOTO TCP/IP

MANUAL DE CONFIGURAÇÃO

Versão 11/2017

### Fabricantes de Equipamento Deteção de Incêndio

GFE-TCP-WEB - MANUAL DE CONFIGURAÇÃO - 11/2017

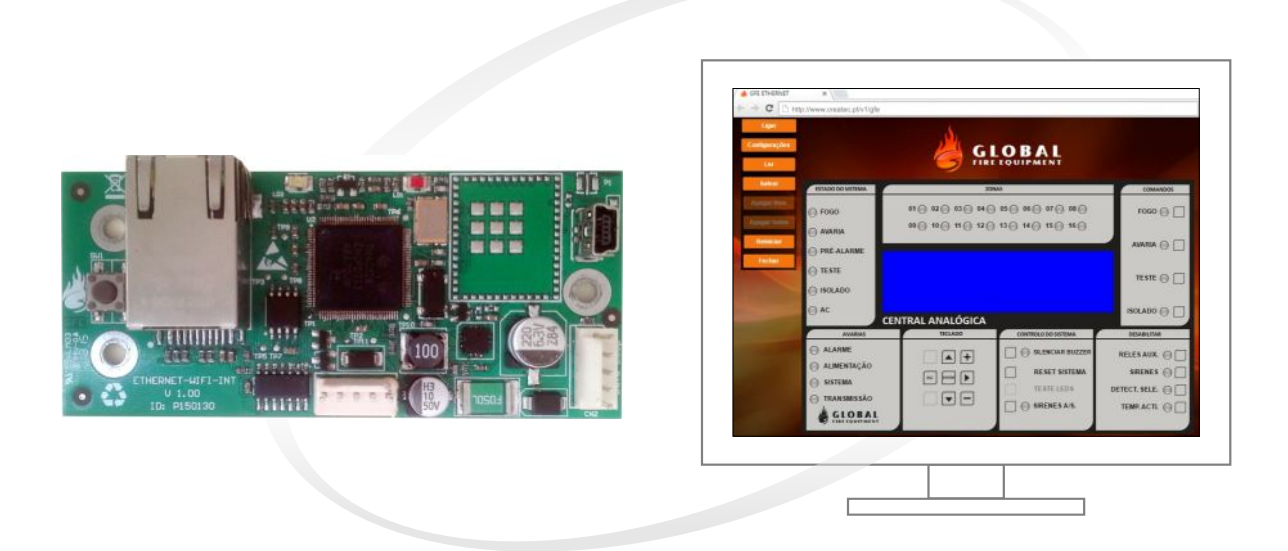

# **Descrição Geral**

O Interface GFE-TCP-WEB adiciona novas funcionalidades às centrais JUNIOR V4, JUNO NET e ORION PLUS, através de comunicação TCP/IP. Através do protocolo presente no 'data-loop' e de um servidor de internet externo é possível receber e enviar informações das centrais. Com estes recursos é possível controlar e monitorizar sistemas de forma simples e intuitiva através de um navegador de internet.

Os parâmetros da rede e do servidor são definidos e visualizados através da porta USB existente no interface. É através da página <u>http://www.createc.pt/v2/gfe</u> que o acesso remoto individual às centrais é conseguido. Os drivers e o software de configuração do GFE-TCP-WEB podem ser descarregados a partir da mesma página.

# **Especificações Técnicas**

Características

TENSÃO DE ALIMENTAÇÃO CONSUMO CONECTOR DE CONFIGURAÇÃO CONECTOR DE COMUNICAÇÃO INPUT COMPATIBLIDADE TEMPERATURA DE OPERAÇÃO DIMENSÕES PESO Descrição

20 a 30 V DC 28 mA USB mini RJ45 Reiniciar Windows XP/7/8/10, MacOS, Linux, Android, IOS -10°C a 50°C 90 (C) x 40 (A) mm 24 g

# **CONFIGURAÇÕES: CENTRAIS**

# Introdução

A alimentação e a comunicação são conseguidas através de um cabo plano de 5 vias que é ligado nas fichas molex disponíveis nas centrais e no interface.

A comunicação é transmitida pelo 'data loop' que está disponível em cada central conforme indicado no diagrama abaixo

# Diagrama de Ligações

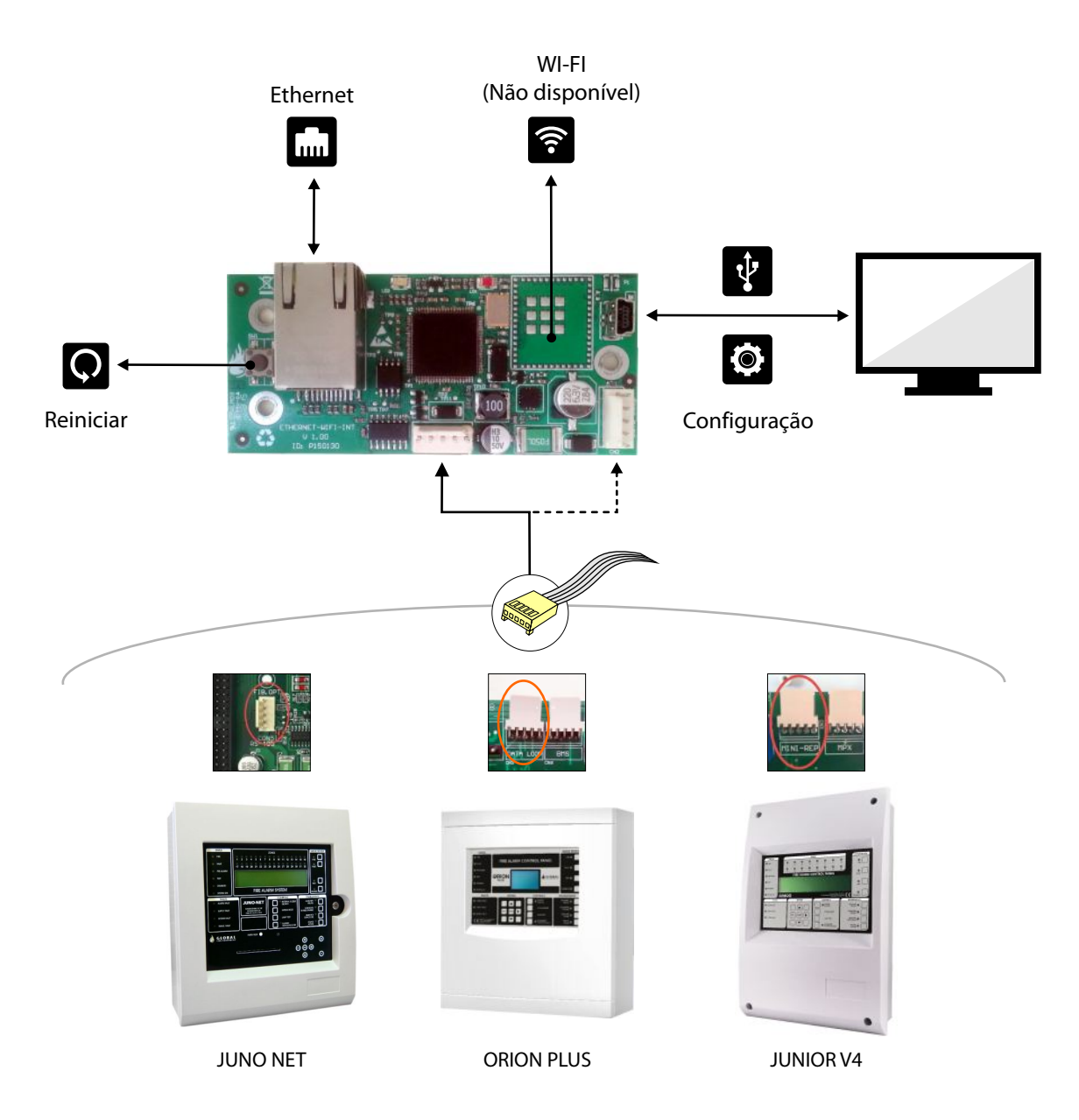

### **JUNIORV4**

O protocolo 'data-loop' está disponível por defeito nas centrais JUNIOR V4. Caso seja necessário é possivel selecionar esta opção no Menu de Instalação existente no Modo de Diagnóstico, conforme a imagem abaixo.

|           | <pre>en54secfse:N ac_flt_latch:Y (pg 1/2) prot: ADVANCED comms:NRMAL en54:Y</pre> |  |  |  |  |
|-----------|-----------------------------------------------------------------------------------|--|--|--|--|
| $\subset$ | com_flt_ltch:Y<br>output:DT L00P                                                  |  |  |  |  |
|           |                                                                                   |  |  |  |  |

DINOTA: Centrais com versão 3.09 build001P ou superior, apresentam uma maior fluidez da página web.

# **JUNO NET**

O protocolo 'data-loop' está permanentemente disponível na ficha CON5 localizada na placa J-NET-CON ou J-NET-CON-SP1.

#### C NOTA:

Centrais JUNO NET com 4, 7, 10 e 13 laços e também as centrais anteriores a 2009 com placa J-NET-CON versão 4.X necessitam de um cabo plano de 5 vias específico. Solicite-o ao seu fornecedor. Centrais com versão 3.09 build001P ou superior, apresentam uma maior fluidez da página web.

### **ORION-PLUS**

O protocolo 'data-loop' está permanentemente disponível na ficha DATA-LOOP.

#### Notas adicionais:

As centrais JUNIOR V4 e JUNO NET devem ter o parâmetro 'comms' definido para 'NRMAL', conforme imagem abaixo.

| en54secfse:N ac | _flt_latch:Y (pg 1/2) |      |  |  |  |  |
|-----------------|-----------------------|------|--|--|--|--|
| prot: ADVANCED  | comms:NRMAL en54:Y    | > ◀— |  |  |  |  |
| com_flt_ltch:Y  |                       |      |  |  |  |  |
| output:DT LOOP  |                       |      |  |  |  |  |

As centrais devem estar completamente desligadas quando for ligar o cabo plano de ligação. O não cumprimento deste passo pode causar danos quer na central, quer no interface.

#### globalfire.pt

# **CONFIGURAÇÕES: INTERFACE**

# **Configuração Automática**

O interface é fornecido com uma configuração por defeito pelo que é apenas necessário efetuar os seguintes passos:

### ATENÇÃO: Para utilizar este método é necessário que a funcionalidade DHCP esteja disponível na rede Ethernet. Normalmente está ativada no router que providencia ligação à internet.

- 1) Anotar o'Cliente ID' e o'Canal' presentes na etiqueta do interface.
- 2) Desligar a alimentação da central (baterias incluídas).
- 3) Ligar o cabo plano de 5 vias entre o interface e a central conforme indicado em Diagrama de Ligações.
- 4) Ligar o interface à rede local na ficha Rj45.
- 5) Ligar a alimentação da central.
- 6) Observar se os LEDs vermelho e amarelo piscam. Tal comportamento indica que está a comunicar com o servidor.
- 7) Consulte o capítulo "CONFIGURAÇÕES:PÁGINA WEB" para introduzir os parâmetros 'Cliente ID' e 'Canal' que anotou.
- 8) Opcional: Escolha um nome para a instalação e pressione 'Guardar'.
- 9) Pressione em 'Ligar' para iniciar a comunicação com a central.

No caso de ser necessário configurar o interface manualmente consulte a página seguinte" Configuração Manual: Software".

# Configuração Manual: Software

Ligue o interface ao computador através do conector USB (mais nenhum cabo deve estar ligado). Relativamente aos drivers do PC, é necessário carregar os drivers de modo a criar uma porta série virtual (VCOM), computadores com o sistema operativo Windows 10 não necessitam de observar as seguintes instruções. Os drivers estão disponiveis na página <u>http://www.createc.pt/v2/gfe</u>, que depois de instalados vão permitir a utilização do software PuTTY que vai ser utilizado para carregar os parâmetros de rede e servidor no interface.

Depois de ligar o interface ao PC verifique no gestor de dispositivos qual o número da porta COM atribuída ao interface.

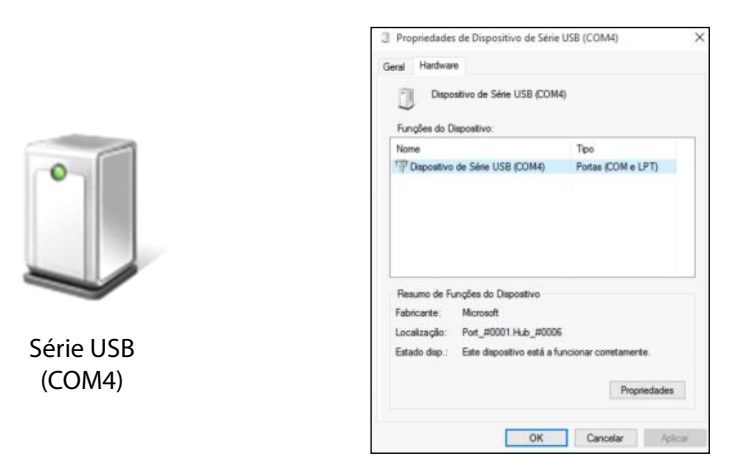

Neste ponto, execute o software 'PuTTY', também disponível na página web e selecione os parâmetros assinalados abaixo.

| Session       | Basic options for your PuTTY session           |                                        |  |
|---------------|------------------------------------------------|----------------------------------------|--|
| - Logging     | Specify the destination you want to connect to |                                        |  |
| Kerboard      | Serial line                                    | Speed                                  |  |
| - Bell        | <ul> <li>COM4</li> </ul>                       | 115200                                 |  |
| Features      | Connection type:                               | $\sim$                                 |  |
| Window        | ORaw OTelnet O                                 | Rlogin 🔿 SSH 💿 Se                      |  |
| - Appearance  | Load, save or delete a stor                    | red session                            |  |
| Behaviour     | Saved Sessions                                 |                                        |  |
| - Iranslation | GFE ETH                                        |                                        |  |
| Colours       | Defent Cetting                                 |                                        |  |
| Connection    | GFE ETH                                        | Load                                   |  |
| - Data        |                                                | Save                                   |  |
| - Teinet      |                                                | Delet                                  |  |
| - Rlogin      |                                                |                                        |  |
| E-SSH         |                                                |                                        |  |
| - Senal       | Close window on exit:                          |                                        |  |
|               | Always     Never                               | <ul> <li>Only on clean exit</li> </ul> |  |

# Configuração Manual: Procedimento

Execute os seguintes comandos e respectivos parâmetros na consola:

**NOTA:** Os parâmetros Endereço IP, Sub-máscara e Gateway devem ser introduzidos na totalidade incluindo zeros à esquerda (ex: 192.168.001.020).

- > Desabilitar o cliente DHCP: wdhc=0 seguido de ENTER
- > Atribuir Endereço IP: wip4=xxx.xxx.xxx.xxx seguido de ENTER
- > Definir Sub-máscara: wsu4=xxx.xxx.xxx.xxx seguido de ENTER
- > Definir Gateway: wga4=xxx.xxx.xxx.xxx seguido de ENTER
- > Definir Canal 1: wch1=xxxxx seguido de ENTER (Nota: Canal 1 deve ter 5 caracteres)

Através do comando '**rdat=**' é possível verificar os parâmetros guardados no interface. Como referência ver os exemplos para cada um dos passos descritos.

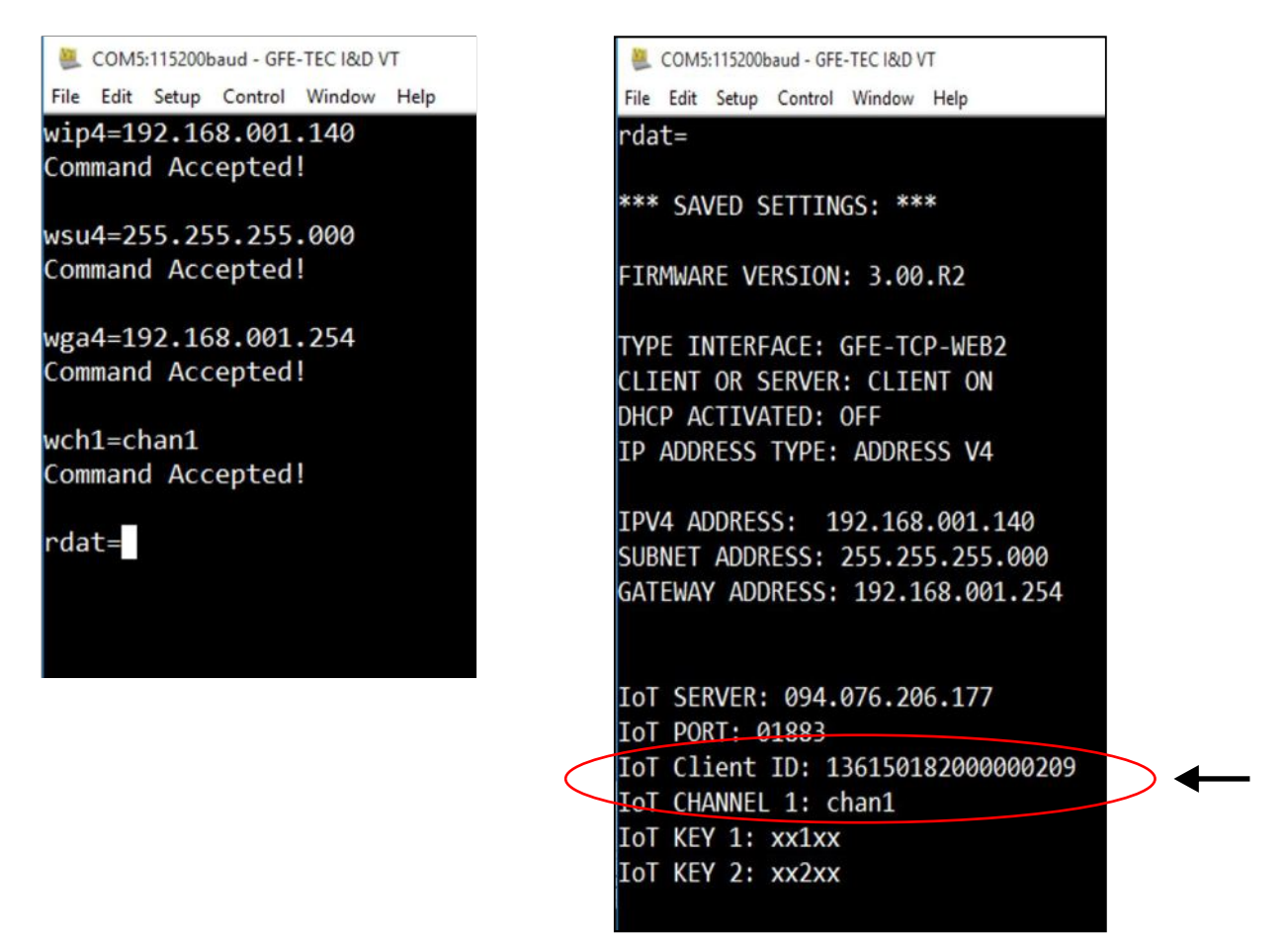

**NOTA:** Os parametros 'Client ID' e 'CHANNEL 1' assinalados acima vão ser necessários para a configuração do interface na página web, pelo que deve tomar nota dos mesmos.

> Em caso de querer configurar o DHCP novamente introduza o seguinte comando: wdhc=1 seguido de ENTER

Após carregar todos os parâmetros, desligue a alimentação e de seguida o cabo USB. Ligue o interface GFE-TCP-WEB à central (cabo plano) e o cabo de rede na porta RJ45.

# **CONFIGURAÇÕES: PÁGINA WEB**

Aceda a págna <u>http://www.createc.pt/v2/gfe</u>, para configurar o acesso à central.

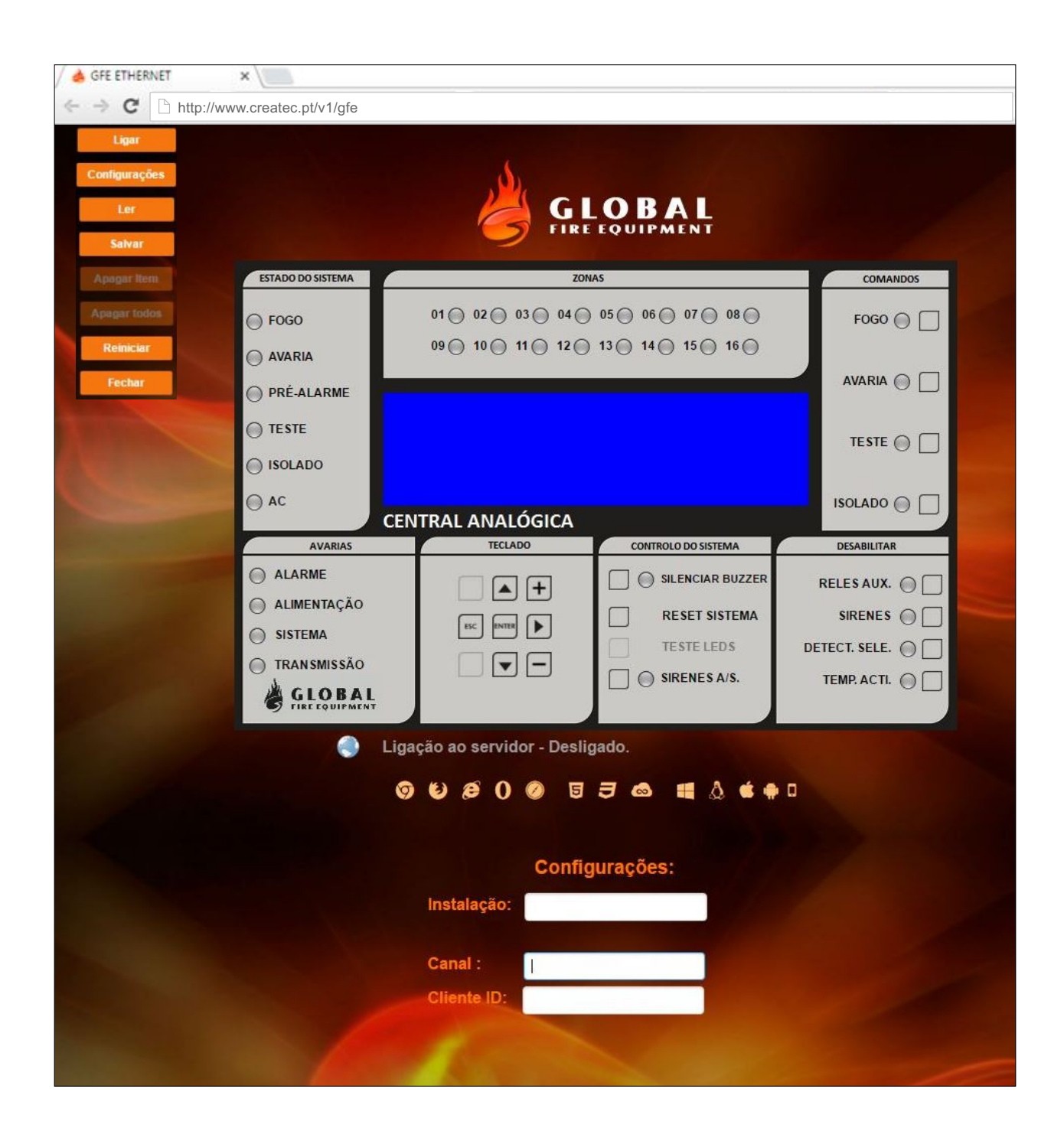

Neste último passo iremos carregar os parâmetros na página web. Clique em configurações, cujo menu fica visível ao colocar o ponteiro do rato no lado esquerdo da página.

### **PARÂMETROS:**

- Instalação Nome atribuído a esta instalação
- Canal Nome do canal previamente gravado no interface
- Cliente ID Número de série da interface

Para ler configurações previamente guardadas, coloque o Nome da Instalação e clique em 'Ler'.

#### **MENUS:**

Ligar - Ligar ao servidor Configurações - Configurar o acesso remoto Ler - Ler dados já guardados pelo nome da instalação Salvar - Guardar os dados atuais Apagar Item - Apagar as configurações lidas previamente Apagar Todos - Apaga todas as configurações guardadas Reiniciar - Reiniciar página web e ligação Fechar - Fechar página web e ligação ao servidor

# DIAGNÓSTICO

# Interface

| LED 2 | LED 1                                | DESCRIÇÃO                                          |  |
|-------|--------------------------------------|----------------------------------------------------|--|
| OFF   | OFF                                  | Sem alimentação ou a estabelecer ligação à central |  |
| ON    | ON                                   | Erro: reiniciar interface                          |  |
| 1s    | OFF                                  | Normal: sem comunicação                            |  |
| I/O   | I/O                                  | Normal: a comunicar                                |  |
| ON    | OFF                                  | Bloqueado: reiniciar interface                     |  |
| OFF   | FF ON Bloqueado: reiniciar interface |                                                    |  |

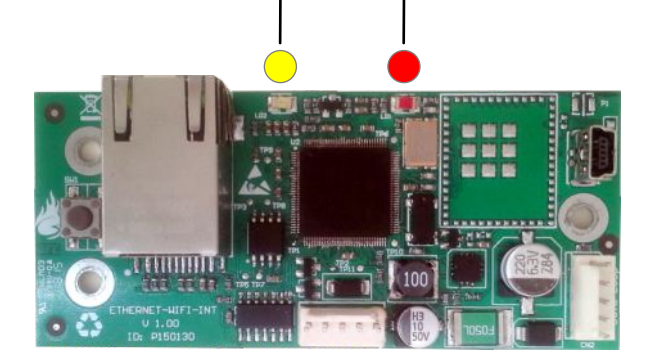

# Tabela de compatibilidade de navegadores de internet

| Navegador         | Operação | Ler / Gravar | Notas                      |
|-------------------|----------|--------------|----------------------------|
| Chrome            | SIM      | SIM          | -                          |
| Firefox           | SIM      | SIM          | Reiniciar página - CTRL+F5 |
| Internet Explorer | SIM      | NÃO          | -                          |
| Safari            | SIM      | SIM          | -                          |
| Opera             | SIM      | SIM          | -                          |
| Microsoft Edge    | SIM      | NÃO          | -                          |

#### **GLOBAL FIRE EQUIPMENT S.A.**

Sítio dos Barrabés, Armazém Nave Y, Caixa Postal 908-Z, 8150-016 São Brás de Alportel - PORTUGAL Tel: +351 289 896 560 • Sales: sales@globalfire.pt • Technical Support: techs@globalfire.pt • www.globalfire.pt